#### Manual for applying VPN on https://eforms.nic.in

User can fill online New VPN application form, Change request form and VPN renewal application form through <u>https://eforms.nic.in</u> site. Kindly follow the below mentioned steps.

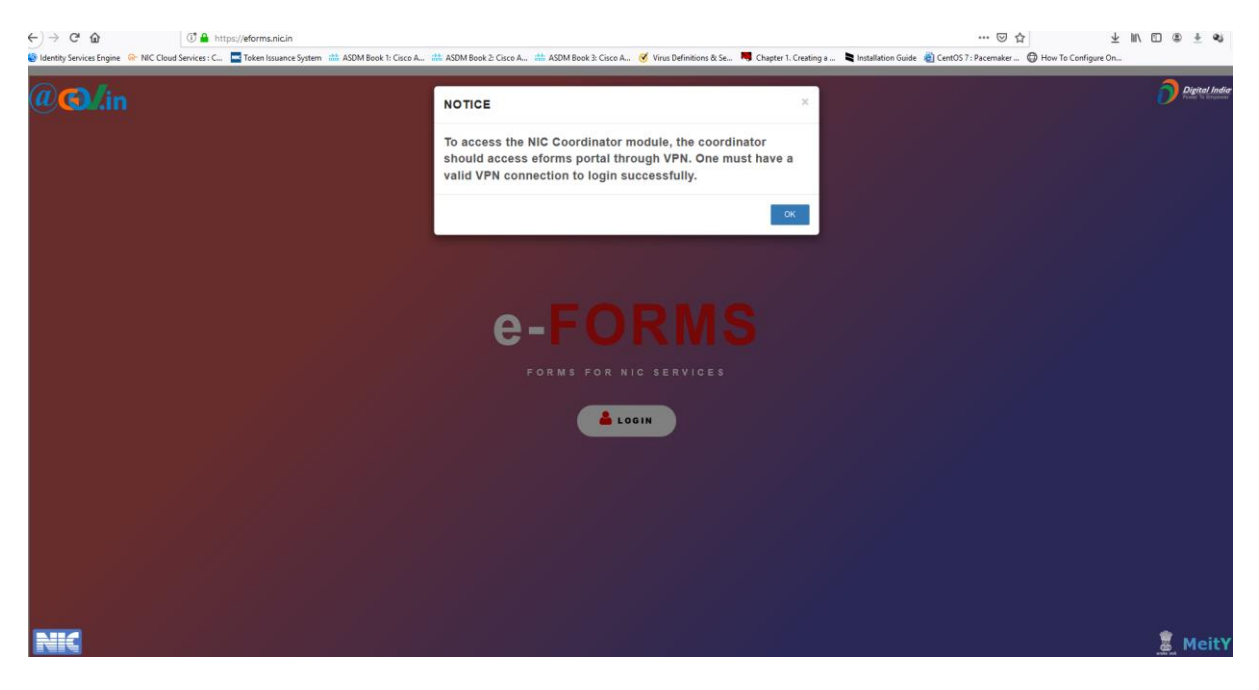

**Step 1:-** Access <u>https://eforms.nic.in</u> site in any browser. Click on **Ok** button.

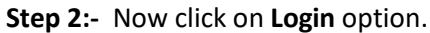

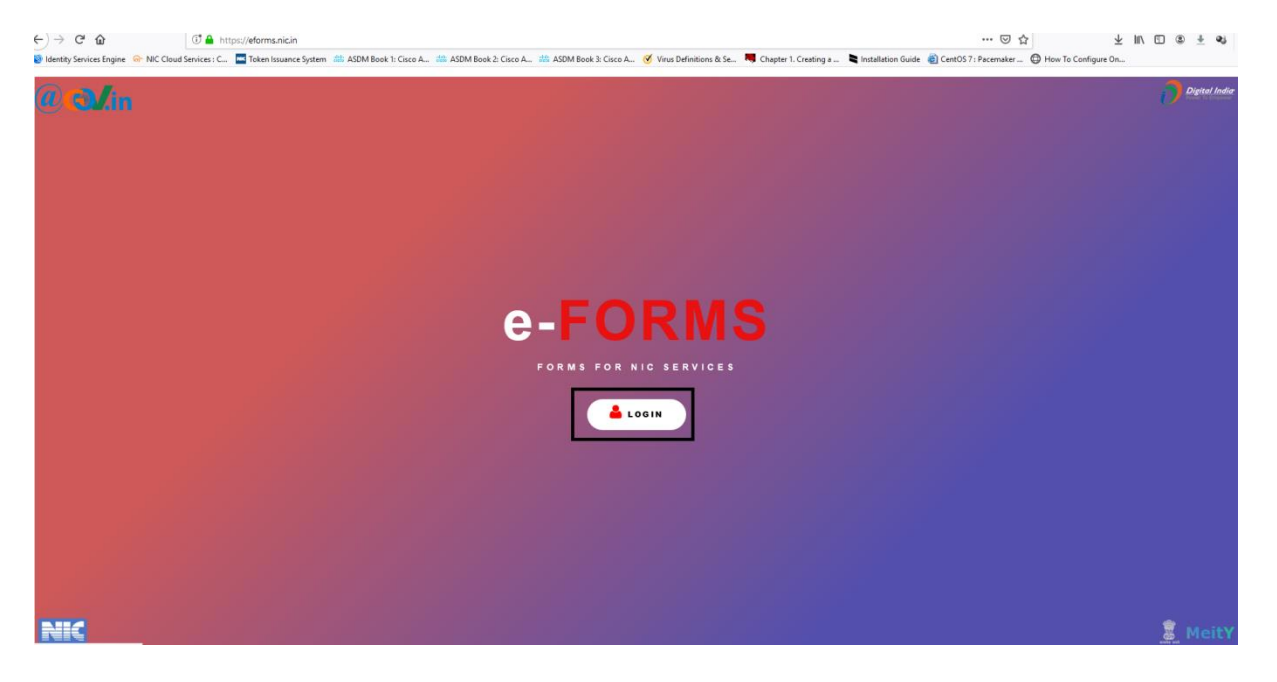

**Step 3**:- User will login with either **Government email id** or any **private email id**. First we are showing through **Government email id**.

Now enter **government email id (@nic.in, @gov.in etc)** in blank box and then click on **Continue**.

| Forms For NIC Services |                                                                                       |
|------------------------|---------------------------------------------------------------------------------------|
|                        | Authenticate<br>abc-nic-dl@gov.in                                                     |
|                        | CONTINUE                                                                              |
|                        | Designed and Developed by Messaging Division<br>National Informatics Centre<br>© 2018 |

After that type **email id password** in password box.

| Authenticate      |  |  |
|-------------------|--|--|
| abc-nic-dl@gov.in |  |  |
|                   |  |  |
| CONTINUE          |  |  |
| <del></del>       |  |  |

In next step user will receive an **OTP** on his **Registered mobile** number **linked** with his/her **Emial id**.

Enter the received OTP in blank box and clcik on Continue.

|              | Verify Details           |  |
|--------------|--------------------------|--|
| Please Enter | OTP sent on +91XXXXXX630 |  |
|              | <b>₽</b>                 |  |
|              | CONTINUE                 |  |
|              | RESEND MOBILE OTP        |  |

# If user wishes to login with **Private Email id (non-nic email id)** then follow the steps below .

Type your **email id** in blank box and then **click on Continue**.

| eForms K |                                                                                       |  |
|----------|---------------------------------------------------------------------------------------|--|
|          |                                                                                       |  |
|          | Authenticate                                                                          |  |
|          | test-dl@gmail.com                                                                     |  |
|          | $\mathbf{c}$                                                                          |  |
|          | CONTINUE                                                                              |  |
|          |                                                                                       |  |
|          | Designed and Developed by Messaging Division<br>National Informatics Centre<br>© 2018 |  |

Click on Yes option.

| NOTE:                                                                                                    |
|----------------------------------------------------------------------------------------------------|
| You may register only for the following services :-                                                                                                    |
| <ul> <li>Email Service</li> <li>VPN Service</li> <li>Security Audit Service</li> <li>e-Sampark Service</li> <li>Cloud Service</li> <li>Domain Registration Service</li> <li>Firewall Service</li> <li>Reservation for video conferencing Service</li> <li>Web Application Firewall services</li> </ul> To register for other services, please log in with your government email service(NIC) email address |
| Are you sure, you want to proceed with                                                                                                    |
| YES NO                                                                                                    |

Enter Mobile number in blank box and click on Continue.

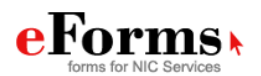

|                                                                                       | _ |
|---------------------------------------------------------------------------------------|---|
| Authenticate                                                                          |   |
| test-dl@gmail.com                                                                     |   |
| India (+91) V 78XXXXX30                                                               |   |
| CONTINUE                                                                              |   |
| <b>企</b>                                                                              |   |
| Designed and Developed by Messaging Division<br>National Informatics Centre<br>© 2018 |   |

After Clicking on **Continue** option, user will receive **OTP** on Email id & Mobile number **simultaneously**. You need to type both OTP in boxes like below screenshot.

| eForms Kor NIC Services |                                                                                       |  |
|-------------------------|---------------------------------------------------------------------------------------|--|
|                         |                                                                                       |  |
|                         | Verify Details                                                                        |  |
|                         |                                                                                       |  |
|                         | Please Enter OTP sent on +91XXXXXX923                                                 |  |
|                         | OR/BOTH                                                                               |  |
|                         | 🔁                                                                                     |  |
|                         | Please Enter OTP sent on jha*****@gmail.com                                           |  |
|                         | CONTINUE                                                                              |  |
|                         | RESEND MOBILE OTP                                                                     |  |
|                         |                                                                                       |  |
|                         |                                                                                       |  |
|                         | Designed and Developed by Messaging Division<br>National Informatics Centre<br>© 2018 |  |

Step 4:- Now in the next step, User Profie will open . Fill all Mandatory fields.

| Forms for NIC Services                                                                                                    |                                |                                                                                                    | Welcom                                        |
|----------------------------------------------------------------------------------------------------|--------------------------------|----------------------------------------------------------------------------------------------------|-----------------------------------------------|
|                                                                                                    | DIAL 1800                      | SERVICE<br>DESK<br>111 555                                                                                                    | Digital                                       |
| USER PROFILE                                                                                                    |                                |                                                                                                    | Personal Info Organizational Info             |
|                                                                                                    |                                |                                                                                                    | Entries marked with asterik (*) are mandatory |
| User Name *                                                                                                    |                                | Employee Code                                                                                                    |                                               |
| Enter Full Name [Only characters,dot(.) and whitespace                                                                                                    | ce allowed]                    | Enter Employee Code [                                                                                                    | Only characters and digits allowed]           |
| Mobile *                                                                                                    |                                | Email Address *                                                                                                    |                                               |
| +9178                                                                                                    |                                | jha <b>jina ang</b> @gmail.co                                                                                                    | m                                             |
| Telephone Number(O) *                                                                                                    |                                | Telephone Number(R)                                                                                                    |                                               |
| Enter Official Telephone Number [STD CODE-TELEPH                                                                                                    | HONE]                          | Enter Residence Teleph                                                                                                    | one Number [STD CODE-TELEPHONE]               |
| Designation *                                                                                                    | Enter Your Official Addre      | ess *                                                                                                    |                                               |
| Enter Designation [Only characters,digits,whitespace                                                                                                    | Enter Your Official Add        | Iress [Only characters,digits,                                                                                                    |                                               |
| *                                                                                                    | District/City Name *           |                                                                                                    | Pin Code *                                    |
| State where you are posted                                                                                                    |                                |                                                                                                    |                                               |
| select                                                                                                    | -SELECT-                       | NUE                                                                                                    | Enter Pin Code [Only digits(6) allowed]       |
| State where you are posted<br>select $\checkmark$                                                                                                    | -SELECT-                       | SERVICE<br>DESK<br>111 555                                                                                                    | Enter Pin Code [Only digits(6) allowed]       |
| State where you are posted<br>select                                                                                                    | -SELECT-                       | SERVICE<br>DESK<br>111 555                                                                                                    | Enter Pin Code [Only digits(6) allowed]       |
| State where you are posted<br>select $\checkmark$                                                                                                    | -SELECT-                       | SERVICE<br>DESK<br>111 555                                                                                                    | Enter Pin Code [Only digits(6) allowed]       |
| State where you are posted select                                                                                                    | -SELECT-                       | SERVICE<br>DESK<br>111 555                                                                                                    | Enter Pin Code [Only digits(6) allowed]       |
| State where you are posted Select                                                                                                    | -SELECT-                       | SERVICE<br>DESK<br>111 555<br>Employee Code<br>Enter Employee Code                                                                                                    | Enter Pin Code [Only digits(6) allowed]       |
| State where you are posted select                                                                                                    | -SELECT-                       | SERVICE<br>DESK<br>III 555<br>Employee Code<br>Enter Employee Code<br>Email Address *                                                                                                    | Enter Pin Code [Only digits(6) allowed]       |
| State where you are posted select  Select  Select Select  Select  Select Select Sel | -SELECT-                       | SERVICE<br>DESK<br>111 555<br>Employee Code<br>Enter Employee Code [<br>Email Address *                                                                                                    | Enter Pin Code [Only digits(6) allowed]       |
| State where you are posted select  Select  Services  Ser Name*  GAUTAM JHA Aobile* +9178  Helphone Number(O)*                                                                                                    | -SELECT-                       | SERVICE<br>DESK<br>DESK<br>Employee Code<br>Enter Employee Code [<br>Email Address *<br>Email Address *<br>Telephone Number(R)                                                                         | Enter Pin Code [Only digits(6) allowed]       |
| State where you are posted select  Select  Sourcess  Select  Select Select  Select  Select Select Selec | -SELECT-                       | SERVICE<br>DESK<br>111 555<br>Employee Code<br>Enter Employee Code [<br>Email Address *<br>Email Address *<br>Telephone Number(R)<br>Enter Residence Telepi                                            | Enter Pin Code [Only digits(6) allowed]       |
| State where you are posted       select <ul> <li>             Select         </li> <li>             Services         </li> </ul> <ul> <li>             Services         </li> </ul> <ul> <li>             Services         </li> </ul> <ul> <li>             Services         </li> </ul> <ul> <li>             Services         </li> </ul> <ul> <li>             Services         </li> </ul> JSER PROFILE                   JSER PROFILE                   Iser Name                   GAUTAM JHA                   tobile                   +9178               23                 elephone Number(O)                 011-               17                 Sesignation                                                                                                    | -SELECT-                       | SERVICES<br>DESS<br>DESS<br>DESS<br>Employee Code<br>Enter Employee Code [<br>Email Address *<br>Email Address *<br>Telephone Number(R)<br>Enter Residence Telept                                      | Enter Pin Code [Only digits(6) allowed]       |
| State where you are posted select  Select  Select  Services  Services  Ser Name  Ser Name  Ser Name  Ser Name  Services  Services Services  Services Services Serv | -SELECT-                       | SERVICE<br>DESK<br>DESK<br>Employee Code<br>Enter Employee Code<br>Email Address *<br>Email Address *<br>Email Address *<br>Enter Residence Telepi<br>Enter Residence Telepi<br>Enter Residence Telepi | Enter Pin Code [Only digits(6) allowed]       |
| State where you are posted   select   Select   Services     IC CERT     JSER PROFILE     JSER PROFILE     JSER Name *     GAUTAM JHA   Nobile *   +9178   11 - 1000000000000000000000000000000000                                                                                                    | -SELECT-<br>CONTI<br>DIAL 1800 | SERVICE<br>DESS<br>Employee Code<br>Enter Employee Code [<br>Email Address *<br>Email Address *<br>Telephone Number(R)<br>Enter Residence Telepl<br>Sess *<br>PARK SHASTRI PARK                        | Enter Pin Code [Only digits(6) allowed]       |

After filling all details, click on **Continue**.

**Step 5** :- In next page User will fill his/her Organization details. Select **Organization Category** then select **Ministry &Departments.** 

Now type your reporting/ nodal /forwarding officer's email id in reporting/nodal/forwarding officer email id box. After typing email id (in case of government email id only) all other fields will be filled automatically.

## eForms K

| NIC GERT                                                                           | SERVICE<br>DESK<br>111 555                                                      |  |
|------------------------------------------------------------------------------------|---------------------------------------------------------------------------------|--|
| USER PROFILE                                                                       | Personal Info Organizational Info                                               |  |
|                                                                                    | Entries marked with asterik (*) are mandatory                                   |  |
| Organization Category *                                                            |                                                                                 |  |
| Select V                                                                           |                                                                                 |  |
| Reporting/Nodal/Forwarding Officer Email                                           | Reporting/Nodal/Forwarding Officer Name *                                       |  |
| Enter Reporting/Nodal/Forwarding Officer Email [e.g: abc.xyz@zxc.com]              | Enter Reporting/Nodal/Forwarding Officer Name [Only characters,dot(.) and white |  |
| Reporting/Nodal/Forwarding Officer Mobile *                                        | Reporting/Nodal/Forwarding Officer Telephone *                                  |  |
| Enter Reporting/Nodal/Forwarding Officer Mobile Number [e.g: +919999999999]        | Enter Reporting/Nodal/Forwarding Officer Telephone Number [STD CODE-TELEF       |  |
| Reporting/Nodal/Forwarding Officer Designation *                                   |                                                                                 |  |
| Enter Reporting/Nodal/Forwarding Officer Designation [characters,digits,whitespace | e and [. , - &]]                                                                |  |
| I declare that my Reporting/Nodal/Forwarding Officer belongs to the same Minist    | try/Department from which i belong.                                             |  |
| SUBMIT<br>eForms<br>forms for NIC Services<br>NIC CERT                             | Welcome                                                                         |  |
| USER PROFILE                                                                       | Personal Info Organizational Info                                               |  |
|                                                                                    |                                                                                 |  |
| *                                                                                  | Entries marked with asterik (*) are mandatory                                   |  |
| Organization Category Ministry/Organization                                        | Department/Division/Domain                                                      |  |
|                                                                                    |                                                                                 |  |
|                                                                                    |                                                                                 |  |
| Reporting/Nodal/Equivarding Officer Mobile *                                       | Renoting/Nodal/Engwarding Officer Telephone *                                   |  |
| +9178 39                                                                           | 011-410-103                                                                     |  |
| Reporting/Nodal/Forwarding Officer Designation                                     |                                                                                 |  |
| Scientific/Technical Assistant-B                                                   |                                                                                 |  |
| I declare that my Reporting/Nodal/Forwarding Officer belongs to the same Ministry  | y/Department from which i belong.                                               |  |
| NOTE:<br>• If any "PSU/Ministry/Department" needs to be added, please send the o   | details to eforms[at]nic[dot]in                                                 |  |

Welcome

Check the declaration box and then click on Submit option.

**Step 6**:- After that, multiple links for services will display in next page. Select only **VPN Service** link.

| eForms K                                                   |                                                           |                                                        | Welcome GAUTAM JHA                               |
|------------------------------------------------------------|-----------------------------------------------------------|--------------------------------------------------------|--------------------------------------------------|
| NIC CERT                                                   | DIAL 1800 111                                             | VICE<br>ISK<br>555                                     | Digital India                                    |
| HOME • Home                                                |                                                           |                                                        |                                                  |
| Security Audit Application Security Audit Services         | Authentication Services<br>Authentication Services (LDAP) | Cloud<br>Cloud Services                                | Distribution List Distribution List Services     |
| Domain Registration<br>Gov.in Domain Registration Services | DNS Services<br>Domain Name System Services               | EMAIL<br>Email Services for Government of India        | e-Sampark<br>Mailer Dissemination                |
| <b>Firewall</b><br>Firewall Services                       | IMAP/POP<br>Enable or Disable IMAP/POP                    | IP Change Requests Add/Change an IP for other services | SMS Services<br>Short Messaging Services         |
| SMTP Gateway SMTP Gateway Services (Relay)                 | <b>Update Mobile</b><br>Update Your Mobile Number         | <b>VC</b><br>Reservation of Video Conferencing         | VPN Services<br>Virtual Private Network Services |
| WAF<br>Web Application Firewall Services                   | <b>Wi-Fi</b><br>Wi-Fi Services                            |                                                        |                                                  |

Step 7 :- Click on VPN Services link .VPN application form will open. Select Type of User.

#### **For New VPN request**

Type your Server IP address, Application URL , Destination Port & Server Location.

| VPN Details                                                              |                                    |   |
|--------------------------------------------------------------------------|------------------------------------|---|
| Type of User         Image: New Request         O Add To existed / Renew |                                    |   |
| IP Address *                                                             |                                    |   |
| Enter IP address *                                                       | Application URL Destination Port * |   |
| 10.247.222.53                                                            | http://10.247.222.53/dofsystem 80  |   |
| Server Location*                                                         |                                    |   |
| NDC Delhi                                                                |                                    | ~ |
| + Add<br>Remarks                                                         |                                    |   |
| Remarks                                                                  |                                    |   |
|                                                                          | Captcha 88G4 yC S 88GAyC           |   |
|                                                                          | Preview and Submit                 |   |

If you want to add your Server IP in **IP Range**, then you need to click on **IP Range** option and then mention your IP range like below .

| VPN Details                   |                  |                          |                    |
|-------------------------------|------------------|--------------------------|--------------------|
| Type of User *                |                  |                          |                    |
| IP Address *<br>O Single IP   |                  |                          |                    |
| Enter IP range (From) * Enter | IP range (To) *  | Application URL          | Destination Port * |
| Server Location*              |                  |                          | ۷                  |
| + Add<br>Remarks<br>Remarks   |                  |                          |                    |
|                               | Captcha 88G4yC 🔄 | Enter Captcha*<br>8BGAyC |                    |

**Step 8**:- After clicking on Preview and submit option in next step , all your details will display in form. User will check all details from **top to bottom** carefully. Check *Terms and condition* then click on **submit** button.

| Preview                                     |                   |                                      |                                      |
|---------------------------------------------|-------------------|--------------------------------------|--------------------------------------|
|                                             |                   |                                      |                                      |
|                                             |                   |                                      |                                      |
| Contact details of Applicant                |                   |                                      |                                      |
| Name of The Applicant *                     | Designation *     |                                      | Employee Code                        |
| GAUTAM JHA                                  | Sr Network Engine | eer                                  | [Only characters and digits allowed] |
| Office Address:                             |                   |                                      |                                      |
| Postal Address *                            |                   |                                      |                                      |
| NKN 3RD FLOOR, IT PARK SHASTRI PARK         |                   |                                      |                                      |
| State where you are posted *                | District *        |                                      | Pin Code *                           |
| DELHI                                       | SouthEast         |                                      | 110053                               |
| Telephone Number :(O) *                     |                   | Telephone Number                     | :(R)                                 |
| 011-24000000                                |                   | Enter Telephone                      | Number(R) [STD CODE-TELEPHONE]       |
| Mobile *                                    |                   | E-mail Address *                     |                                      |
| +91                                         |                   | <u> <u>i</u> trica continue de s</u> |                                      |
| Reporting/Nodal/Forwarding Officer          | Details           |                                      |                                      |
| Reporting/Nodal/Forwarding Officer Email *  |                   | Reporting/Nodal/Fc                   | orwarding Officer Name *             |
|                                             |                   | Mr <del>Contractor an</del>          |                                      |
| Reporting/Nodal/Forwarding Officer Mobile * |                   | Reporting/Nodal/Fo                   | orwarding Officer Telephone *        |
| +91                                         |                   | 011                                  |                                      |

| Operatural   | alegory                         |                 | Ministry/Organization |                 |
|--------------|---------------------------------|-----------------|-----------------------|-----------------|
| Central      |                                 | ~               | Agriculture           |                 |
| partment/Div | vision/Domain *                 |                 |                       |                 |
| Department   | of Agriculture Cooperation(DAC) |                 |                       |                 |
| VPN Detai    | ls                              |                 |                       |                 |
|              |                                 |                 |                       |                 |
| ІР Туре      | IP Address                      | Application URL | Destination Port      | Server Location |
|              |                                 |                 |                       |                 |
| lser's Serve | r IP details                    |                 |                       |                 |
|              |                                 |                 |                       |                 |

#### For Addition of new servers IPs to existing VPN

If user want to add New Server IP address in Exiting VPN Account. User will click on Add to existed/Renew option.

Submit

User will type his/her VPN registration number and then click on Go .

#### "For change request form & Renewal from user will login with VPN Registered Email id."

| Add/Renew Request                    |                                                |                                      |
|--------------------------------------|------------------------------------------------|--------------------------------------|
| VPN REGISTRATION NO:                 | VPN210000 GO                                   |                                      |
| VPN Detail                           |                                                | Close                                |
| Type of User *                       |                                                |                                      |
| New Request O Add To existed / Renew |                                                |                                      |
| ID Address *                         |                                                |                                      |
| Single IP O IP Range                 |                                                |                                      |
| Enter IP address *                   | Application URL                                | Destination Port *                   |
| Enter IP Address [e.g. 10.10.10.10]  | Enter Application URL [e.g. (https://abc.com)] | Enter Destination Port [e.g. 80,443] |
| Server Location *                    |                                                |                                      |
| NDC Delhi                            |                                                |                                      |
|                                      |                                                |                                      |
| F Add                                |                                                |                                      |
| Remarks                              |                                                |                                      |
|                                      | *                                              |                                      |
|                                      | Captcha Cooco Solo                             |                                      |
|                                      | Enter Captcha                                  |                                      |

After click on **Go** option below option will come. Now user will Click on **Add New** Option.

| PN REGISTRATION N         | IO: VPN210000 GO |                  |         |
|---------------------------|------------------|------------------|---------|
| Server IP                 | Server Location  | Destination Port | Service |
| and the set               |                  | 443              |         |
| 10.1.8.00                 |                  | 3389             |         |
|                           |                  | 443              |         |
|                           |                  | 443              |         |
| Contraction of the second | SP               | 22               |         |
|                           | SP               | 22               |         |
|                           | SP               | 22               |         |
|                           |                  |                  | Л       |

After Click on Add new option your exiting server IP address will show on form. Now user will Add his/her New Server IP address in IP Address box. Enter Captcha & submit the form.

*Note :- User will select Single IP address Or IP Range option.* 

| New Request O Add To ex                                                                                                    | xisted / Renew |                                              |                              |                                                            |
|----------------------------------------------------------------------------------------------------|----------------|----------------------------------------------|------------------------------|------------------------------------------------------------|
| erver IP                                                                                                    | Server Loc     | ation                                        | Destination Port             | Service                                                    |
| NAMES OF THE OWNER OF THE OWNER OF THE OWNER OF THE OWNER OF THE OWNER OF THE OWNER OF THE OWNER OF THE OWNER O                                                    |                |                                              | 443                          |                                                            |
|                                                                                                    |                |                                              | 3389                         |                                                            |
|                                                                                                    |                |                                              | 443                          |                                                            |
|                                                                                                    |                |                                              | 443                          |                                                            |
|                                                                                                    | SP             |                                              | 22                           |                                                            |
|                                                                                                    | SP             |                                              | 22                           |                                                            |
|                                                                                                    |                |                                              |                              |                                                            |
| IP Address *<br>Single IP O IP Range                                                                                                    | SP             |                                              | 22                           |                                                            |
| IP Address *<br>Single IP IP Range<br>Enter IP address *                                                                                                    | SP             | Application URL                              | 22                           | Destination Port *                                         |
| IP Address *<br>Single IP O IP Range<br>Enter IP address *<br>Enter IP Address [e.g: 10.10.                                                                        | SP<br>10.10]   | Application URL<br>Enter Application URL [e. | 22<br>.g: (https://abo.com)] | Destination Port *<br>Enter Destination Port [e.g: 80,443] |
| IP Address *<br>Single IP O IP Range<br>Enter IP address *<br>Enter IP Address [e.g: 10.10.                                                                        | SP<br>10.10]   | Application URL<br>Enter Application URL [e. | 22<br>.g: (https://abc.com)] | Destination Port *<br>Enter Destination Port [e.g: 80,443] |
| IP Address *<br>Single IP O IP Range<br>Enter IP address *<br>Enter IP Address [e.g: 10.10.<br>Server Location *                                                   | SP<br>10.10]   | Application URL<br>Enter Application URL [e. | 22<br>.g: (https://abc.com)] | Destination Port *<br>Enter Destination Port [e.g: 80,443] |
| IP Address *<br>Single IP O IP Range<br>Enter IP address *<br>Enter IP Address [e.g: 10.10.<br>Server Location *<br>NDC Delhi                                      | SP<br>10.10]   | Application URL<br>Enter Application URL [e. | 22<br>.g: (https://abc.com)] | Destination Port *<br>Enter Destination Port [e.g: 80,443] |
| IP Address *<br>Single IP O IP Range<br>Enter IP Address *<br>Enter IP Address [e.g: 10.10.<br>Server Location *<br>NDC Delhi                                      | SP<br>10.10]   | Application URL<br>Enter Application URL [e. | 22<br>.g: (https://abo.com)] | Destination Port *<br>Enter Destination Port [e.g: 80,443] |
| IP Address *<br>Single IP O IP Range<br>Enter IP Address *<br>Enter IP Address [e.g: 10.10.<br>Server Location *<br>NDC Delhi<br>NDC Delhi<br>MDC Delhi            | 5P<br>10.10]   | Application URL<br>Enter Application URL [e. | 22<br>.g: (https://abo.com)] | Destination Port *<br>Enter Destination Port [e.g: 80,443] |
| IP Address *<br>Single IP O IP Range<br>Enter IP Address *<br>Enter IP Address [e.g: 10.10.<br>Server Location *<br>NDC Delhi<br>NDC Delhi<br>MDC Delhi<br>Remarks | SP<br>10.10]   | Application URL<br>Enter Application URL [e. | 22<br>.g: (https://abo.com)] | Destination Port *<br>Enter Destination Port [e.g: 80,443] |
| IP Address *  Single IP O IP Range Enter IP Address *  Enter IP Address [e.g: 10.10. Server Location *  NDC Delhi  Add MDC Delhi marks Remarks                     | SP<br>10.10]   | Application URL<br>Enter Application URL [e. | .g: (https://abc.com)]       | Destination Port *<br>Enter Destination Port [e.g: 80,443] |

### For VPN Renewal of existing VPN

| FORM DETAIL:<br>Add/Renew Request   |                                | ×                                    |
|-------------------------------------|--------------------------------|--------------------------------------|
| , tuantonen riedaee                 |                                |                                      |
| VPN REGISTRATION NO:                | VPN210000 GO                   |                                      |
| /PN Detail                          |                                | Close                                |
| *                                   |                                |                                      |
| /pe of User                         |                                |                                      |
|                                     |                                |                                      |
| IP Address *                        |                                |                                      |
| Single IP O IP Range                |                                |                                      |
| *                                   |                                | *                                    |
| Enter IP address "                  |                                | Destination Port                     |
| Enter IP Address [e.g. 10.10.10.10] |                                | Enter Destination Port [e.g: 80,443] |
| Server Location*                    |                                |                                      |
| NDC Delhi                           |                                | ~                                    |
|                                     |                                |                                      |
| Add                                 |                                |                                      |
| narks                               |                                |                                      |
| emarks                              |                                |                                      |
|                                     | Enter Captcha*                 |                                      |
|                                     | Captcha SQ03QL S Enter Captcha |                                      |
|                                     |                                |                                      |
|                                     |                                |                                      |

Now user will click on **Renew** option.

| PN REGISTRATION N | NO: VPN210000 GO |                  |          |
|-------------------|------------------|------------------|----------|
| Server IP         | Server Location  | Destination Port | Service  |
|                   |                  | 443              |          |
| 10.1.8.20         |                  | 3389             |          |
|                   |                  | 443              |          |
|                   |                  | 443              |          |
| Contrata Station  | SP               | 22               |          |
|                   | SP               | 22               |          |
| 10-1-11-1-10      | SP               | 22               |          |
|                   |                  |                  | <b>.</b> |

Please note: If you are selecting a manual option while submitting the request, your request will remain pending at your end only as long as you do not upload the scanned copy duly sealed and signed by you.

For other options, your request will be automatically forwarded to next level. Your request is being sent for approval to email address

( xyz@nic.in )

Name: Mr XYZ

Email:: xyz@nic.in

Mobile: 91-78xxxxx12

Are you sure, you want to proceed?

Step 9:- In next step, select **Process Online** option as shown in picture & then Click on **Continue**.

| eForms In NIC Services                                                                                                    |                                                                                                    | Welcome GAUTAM JHA                                                                                 |
|----------------------------------------------------------------------------------------------------|----------------------------------------------------------------------------------------------------|----------------------------------------------------------------------------------------------------|
| NIC CERT                                                                                                    | DIAL 1800 111 555                                                                                                    | Pigital India<br>Product to Engenerat                                                              |
| HOME • Virtual Private Network Services                                                                                                    |                                                                                                    |                                                                                                    |
| <b>⊜</b> Form Submission Type                                                                                                    |                                                                                                    |                                                                                                    |
| Please select any to proceed:  e-Sign the document with aadhaar ? E-signing the document with aadhaar depends on external  Proceed online ?  Proceed manually by uploading the scanned copy ? If you choose the manual option, you will have to download to link (under "Actions") to get the request processed. | platforms outside NIC. In case of delay, you may choose to proc<br>><br>the generated PDF, and then upload the self signed and stamp | seed online without aadhaar<br>ed PDF in "My Request" module by clicking the "Upload Scanned Form" |
|                                                                                                    |                                                                                                    |                                                                                                    |
|                                                                                                    | ✓ Continue                                                                                                    |                                                                                                    |

Step 9:- After clicking on Continue button a message will display. In that message you will receive your VPN **Registration number**. User will also receive VPN Registration number on Mobile via SMS & Email id. Now click on Close button. This message will close.

No

| Your form has been submitted                                                        |       |
|-------------------------------------------------------------------------------------|-------|
| Your form has been submitted and your Registration number is VPN-FORM201908280043.  |       |
| For any assistance, please contact on 1800-111-555 or mail us at servicedesk.nic.in |       |
|                                                                                     | Close |

User can track his/her VPN application form status in eforms.nic.in. Track your request through the following steps.

#### eForms $\rightarrow$ My Request

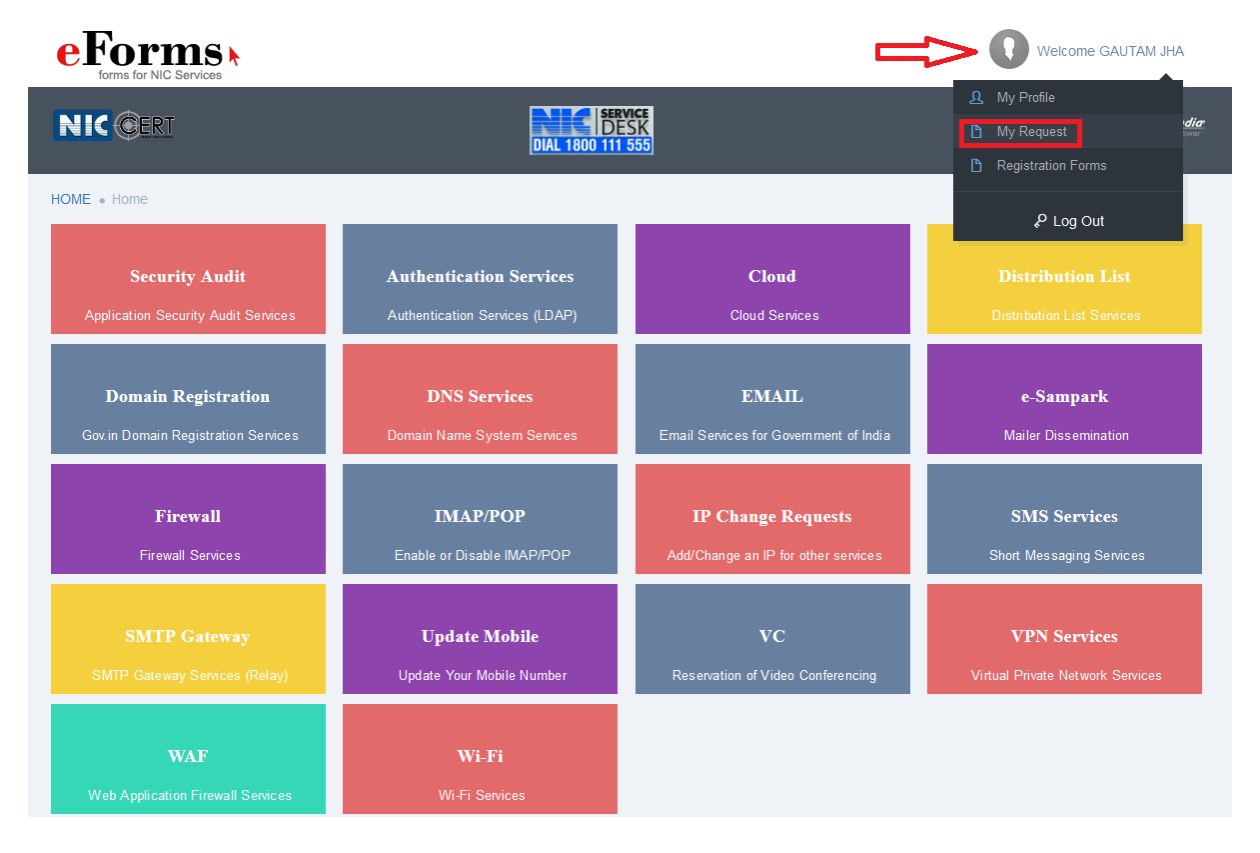

User Console  $\rightarrow$  Action.

| eForms tor NIC Services                                          |                                                                                                    | Welcome GAUTAM JHA                                                                                                    |
|------------------------------------------------------------------|----------------------------------------------------------------------------------------------------|----------------------------------------------------------------------------------------------------|
| NIC CERT                                                         | DIAL 1800 111 555                                                                                                    | Pigital India                                                                                                    |
| 0                                                                | User Console                                                                                                    |                                                                                                    |
|                                                                  | TODAY'S PENDING REQUESTS TOTAL PENDIN                                                                                                    | G REQUESTS COMPLETED REQUESTS                                                                                             |
| FILTERS Application VPN Registration                             | TOTAL PENDING REQUEST  To records  App Id 11 Email 11 Statu VPN- VPN- Primagovian@gmail.com Pered                                                                                                    | Search: Reg Id, Email, Status, I<br>is If Date IF Action<br>ng with ReportingTiodal/Forwarding Officer 2019-08-28 Actions |
| Status Pending                                                   | Children is a second second | < 1 >                                                                                                    |
| Rejected       Completed       Query Raised       Query Answered |                                                                                                    |                                                                                                    |

#### Action $\rightarrow$ Track

| eForms k                     |                           |                      |                                     | Welcome GAUTAM JHA                                                 |
|------------------------------|---------------------------|----------------------|-------------------------------------|--------------------------------------------------------------------|
| NIC CERT                     |                           | DIAL 1800 111 555    |                                     | Digital India                                                      |
| 0                            |                           | User Conse           | ole                                 |                                                                    |
| TO TAL REQUESTS              | TODAY'S PENDING REC       | QUESTS TOT           | al pending requests                 | COMPLETED REQUESTS                                                 |
|                              | @ TOTAL PENDING F         | REQUEST              |                                     |                                                                    |
| Application VPN Registration | 10 v records              |                      |                                     | Search: Reg Id, Email, Status, I                                   |
|                              | pp Id It E                |                      | Status                              | Date JF Actions                                                    |
| Status                       | N- JII2<br>RM201908280043 | ajeegautam@gmail.com | Pending with Reporting/WodairForwar | 2019-06-20 Actions V<br>16:53:21 0<br>C Preview / Edit<br>* Reject |
| Pending                      |                           |                      |                                     | Track                                                              |
| Rejected                     |                           |                      |                                     | 🛓 Generate Form                                                    |
| Completed                    |                           |                      |                                     | Upload Multiple Docs     Download Uploaded Docs                    |
| Query Raised                 |                           |                      |                                     | Raise/Respond to Query                                             |
| Query Answered               | <                         |                      |                                     | · · · · · · · · · · · · · · · · · · ·                              |

After Clicking on Track option , your VPN application will be Tracked.

| Application Reference number :\ | /PN-FORM20190828004                                                                                      | 13                     | × |
|---------------------------------|----------------------------------------------------------------------------------------------------|------------------------|---|
| Name :GAUTAM JHA                |                                                                                                    | RAISED/RESPONDED QUERY |   |
|                                 |                                                                                                    |                        |   |
|                                 |                                                                                                    |                        |   |
|                                 |                                                                                                    |                        |   |
|                                 |                                                                                                    |                        |   |
|                                 | -> Reporting/Nodal/Forwarding Officer                                                                    |                        |   |
|                                 | Reporting/Nodal/Forwarding Officer                                                                       |                        |   |
|                                 | Reporting/Nodal/Forwarding Officer<br>Recieved at :2019-08-28 16:53:21.0<br>Email :sandeep.kumar9@nic.in |                        |   |
|                                 |                                                                                                    |                        |   |
|                                 |                                                                                                    |                        |   |
|                                 |                                                                                                    | Close                  |   |
|                                 |                                                                                                    |                        |   |